# AP802映像復原

## 目錄

簡介 路由器CLI日誌示例 路由器快閃記憶體內容 重新格式化AP快閃記憶體 連線到AP802 將AP IOS複製到路由器快閃記憶體上 提取AP IOS 配置AP以引導新的IOS映像 清理路由器快閃記憶體並配置自治系統 如何判斷ISR具有AP801還是AP802

# 簡介

本文檔介紹如何在帶有嵌入式AP802的ISR(整合多業務路由器)上執行接入點映像恢復。 此處介 紹的方法取決於可從主機路由器直接訪問AP802的快閃記憶體分割槽。 不能從帶有嵌入式AP801的 路由器上使用此技術;在此類平台上,您需要從AP801控制檯(引導載入程式)執行AP(接入點 )映像恢復(<u>如何識別您是AP801還是AP802</u>)。

# 路由器CLI日誌示例

以下範例是在執行IOS(網際網路作業系統)15.2(4)M5的819HWD上執行。

### 路由器快閃記憶體內容

819HWD#dir all-filesystems

[ ... ]
Directory of flash:1:/

2 -rw- 100041 Aug 1 2014 19:37:46 +00:00 event.log 25 -rw- 215 Sep 15 2014 17:17:38 +00:00 env\_vars 4 -rw- 125729 Aug 1 2014 12:29:16 +00:00 event.capwap 5 -rw- 281 Jun 9 2014 23:28:12 +00:00 info 6 -rw- 8216 Sep 15 2014 17:17:50 +00:00 private-multiple-fs 7 drw- 0 Dec 26 2013 19:52:46 +00:00 ap802-rcvk9w8-mx 17 -rw- 3072 Dec 26 2013 20:02:30 +00:00 cpconfig-ap802.cfg 3 -rw- 0 Sep 15 2014 17:18:02 +00:00 config.txt 18 -rw- 5 Jun 25 2014 21:06:00 +00:00 private-config 19 -rw- 64 Jun 24 2014 23:12:10 +00:00 sensord\_CSPRNG0 21 drw- 0 Jul 31 2014 18:29:32 +00:00 configs

### 重新格式化AP快閃記憶體

#### flash:1:檔案系統是AP802使用的分割槽。 在我們的測試中,我們將格式化此檔案系統以將其擦除 ,然後重新啟動AP802以使其引導到AP引導載入程式。(附註:除非有必要,否則請勿重新格式化 AP快閃記憶體 — 此處僅作說明之用。)

819HWD#format flash:1:/
Format operation may take a while. Continue? [confirm]y
Format operation will destroy all data in "flash:1:". Continue? [confirm]y
Format: All system sectors written. OK...

Format: Total sectors in formatted partition: 80801 Format: Total bytes in formatted partition: 41370112 Format: Operation completed successfully.

Format of flash:1: complete

819HWD#service-module wlan-ap 0 r eset Use reset only to recover from shutdown or failed state AP config will not be saved Do you want to reset?[confirm]y Trying to reload Service Module wlan-ap0.

Pause - wait for open files to finish...
819HWD#
\*Sep 15 17:28:30.232: %SECONDCORE-5-BOOTSTAGE: ROMMON on 2nd core UP
\*Sep 15 17:28:30.248: %SECONDCORE-5-BOOTSTAGE: AP-BOOTLOADER on 2nd core UP

#### 連線到AP802

連線到AP802的控制檯,驗證其快閃記憶體現在是空的。

819HWD# service-module wlan-ap 0 session Trying 192.168.148.8, 2002 ... Open

Connecting to AP console, enter Ctrl-^ followed by x, then "disconnect" to return to router prompt

ap: dir flash:

Directory of flash:/

41168896 bytes available (139264 bytes used)

ap: Ctrl-^x 819HWD#disco Closing connection to 192.168.148.8 [confirm]y

#### 將AP IOS複製到路由器快閃記憶體上

將所需的AP IOS目標從TFTP(簡單檔案傳輸協定)伺服器複製到路由器的主快閃記憶體分割槽中 。 在本例中,我們使用ap802-k9w7-tar.152-4.JB5.tar,它是自治的IOS 15.2(4)JB5。 (請參閱<u>瞭解</u> <u>接入點IOS映像</u>文章。)

13834240 bytes copied in 46.368 secs (298357 bytes/sec)

#### 提取AP IOS

使用archive tar /xtract命令,將tarball解繫結到AP快閃記憶體(flash:1:)。

819HWD#archive tar /xtract ap802-k9w7-tar.152-4.JB5.tar flash:1: extracting info (282 bytes) ap802-k9w7-mx.152-4.JB5/ (directory) ap802-k9w7-mx.152-4.JB5/html/ (directory) [ ... ] extracting info.ver (282 bytes) 819HWD#dir flash:1: Directory of flash:1:/

4 -rw- 282 Sep 15 2014 17:31:40 +00:00 info 5 drw- 0 Sep 15 2014 17:31:42 +00:00 ap802-k9w7-mx.152-4.JB5 199 -rw- 282 Sep 15 2014 17:33:38 +00:00 info.ver

41308160 bytes total (26963968 bytes free)

#### 配置AP以引導新的IOS映像

通過控制檯連線到AP802的引導載入程式,並將其配置為引導IOS映像。 請注意,AP的IOS映像通 常稱為flash:/*platform-featureset-mx.version/platform-featureset-mx-version*。 然後啟動AP IOS。

819HWD#service-module wlan-ap 0 session Trying 192.168.148.8, 2002 ... Open

ap: dir flash: Directory of flash:/

4 -rw- 282 ap802-k9w7-mx.152-4.JB5

set BOOT flash:/ap802-k9w7-mx.152-4.JB5/ap802-k9w7-mx.152-4.JB5

\*Sep 15 17:37:37.435: %WLAN\_AP\_SM-6-UNIFIED\_IMAGE: Embedded AP will change boot image to mini-IOS also called LWAPP recovery Please check router config to ensure connectivity between WLC and AP Use service-module wlan-ap 0 reload to boot up mini-IOS image on AP Save the autonomous configuration file with a file name other than flash:[config.txt] as it will be erased upon AP reload

Ctrl-^x 819HWD#disco Closing connection to 192.168.148.8 [confirm]y 819HWD#

### 清理路由器快閃記憶體並配置自治系統

現在從路由器快閃記憶體中刪除tarball,因為不再需要它。 另外發出「WLAN\_AP\_SM-6-UNIFIED\_IMAGE」消息,該消息表明路由器認為AP應運行輕量IOS,因此我們需要使用**service-module-wlan** *n* bootimage命令告知路由器該AP正在運行自治(或輕量)。

819HWD#del flash:/ap802-k9w7-tar.152-4.JB5.tar Delete filename [ap802-k9w7-tar.152-4.JB5.tar]? Delete flash:/ap802-k9w7-tar.152-4.JB5.tar? [confirm] 819HWD#conf t Enter configuration commands, one per line. End with CNTL/Z. 819HWD(config)#service-module wlan-ap 0 bootimage autonomous 819HWD(config)#end 819HWD#wri Building configuration...[OK]

#### 如何判斷ISR具有AP801還是AP802

Q:如何判斷ISR是AP801還是AP802?

A1.在AP上執行show version。

A2. <u>http://www.cisco.com/c/en/us/products/routers/800-series-routers/brochure-listing.html</u> > <u>Cisco</u> 800系列ISR比較表